## WorkSafeBC online services: How to grant third-party access

## **Report payroll and make payments**

As an employer, you may wish to grant access to third-party users (such as a bookkeeper or accountant) to your account online so they can report payroll and pay premiums on your behalf.

### Permission to grant third party access

You'll first need to log in or create a secure online services profile. Once logged in, you should see the **Access my** and **Administration** tabs located at the top of the page. To add a new user, follow the three steps listed below.

If you do not see the **Administration** tab, please call contact our technical support team.

## **1. Adding a new user to access online services**

From the **Administration** drop-down menu, select **Grant online services access to a new user**. If this is your first time using this feature, you'll need to accept the Terms and Conditions.

| WORK SA | FE BC |   |
|---------|-------|---|
|         |       |   |
|         |       |   |
| -       |       | _ |

|                                                                                                    | Manage accord and normissions                      |
|----------------------------------------------------------------------------------------------------|----------------------------------------------------|
| -                                                                                                    | Manage access and permissions                      |
|                                                                                                    | Respond to access requests                         |
| -                                                                                                    | Grant access to another user                       |
| -                                                                                                    | Change my or another user's access to online tools |
| ļ                                                                                                    | Manage administrators                              |
| -                                                                                                    | Remove my or another user's access                 |
| Contraction of the local division of the local division of the loc | Display preference                                 |

Next, enter the user's email address and select Search.

• If the user has not previously used online services, the system will indicate that there are no result and you will have to create an online services profile.

December 2021

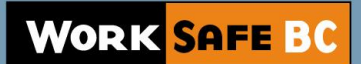

• Complete user fields and select **Continue**.

| Email address:                                                                                                    |  |  |  |
|----------------------------------------------------------------------------------------------------|--|--|--|
| oobsmithtest1@gmail.com                                                                                                    |  |  |  |
| Wrong email? Re-enter                                                                                                    |  |  |  |
| There is no online services profile associated with this email addre<br>Enter the user's information to create an online services profile for them. I<br>will be able to update this information when they log in. |  |  |  |
| Confirm email address                                                                                                    |  |  |  |
| bobsmithtest1@gmail.com                                                                                                    |  |  |  |
| First name                                                                                                    |  |  |  |
| Bob                                                                                                    |  |  |  |
| Middle initial (optional)                                                                                                    |  |  |  |
| ast name                                                                                                    |  |  |  |
| Smith                                                                                                    |  |  |  |
| Phone number                                                                                                    |  |  |  |
| 6041234567                                                                                                    |  |  |  |
| Extension (optional)                                                                                                    |  |  |  |
|                                                                                                    |  |  |  |
|                                                                                                    |  |  |  |
|                                                                                                    |  |  |  |

 If the user has previously used online services, their name and email address will appear. Check the radio button by the user's name and click Select.

# 2. Granting an existing user access to online services

From the Administration drop-down menu, select
 Change my or another user's access to online tools.

#### For administrators 🕤

Manage access and permissions

Respond to access requests

Grant access to another user

Change my or another user's access to online tools

Manage administrators

Remove my or another user's access

**Display preference** 

Customize account name

December 2021

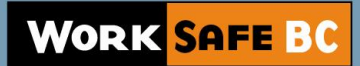

- Select the radio button by the user's name and click **Continue**.
  - If you don't see the user you're looking for, click grant access to another user and complete the form.

| Cha   | nge my or ano           | ther users acces          | s to online tools                                        |
|-------|-------------------------|---------------------------|----------------------------------------------------------|
| e of  | fer a variety of online | e tools and, as an admi   | nistrator, you can choose which tools a user can access. |
| n her | in select a user from   | m the list below          |                                                          |
| , DC  | gin, select a user nor  | in the list below.        |                                                          |
|       |                         |                           |                                                          |
|       |                         |                           | 1-2 of                                                   |
| elect | First name              | * Last name               | * Email address                                          |
| 0     | Bob                     | Smith                     | bobsmisthtest1111@gmail.com                              |
| 0     | Joe                     | Sample                    | joefakeaccount111@gmail.com                              |
| _     |                         |                           | 1-2 of                                                   |
| on't  | see the user you're l   | looking for? Grant acco   | ess to another user                                      |
| Jii C | bee the user youres     | ooking for to didite deel |                                                          |
|       |                         |                           |                                                          |
|       |                         |                           |                                                          |
|       |                         |                           | Continue Cancel                                          |

#### 3. Granting access to online services

Once the user has been created or selected, the next screen will list the online services available for you to grant access to. **Check** the appropriate boxes to give access or **uncheck** to remove access to a service, and select **Continue**.

The screen will refresh and a confirmation page will be displayed. The system will email the user to let them know of their new access. New users will receive an additional email asking them to change their password.

| User:                                                                                                    |                                                  |  |
|----------------------------------------------------------------------------------------------------|--------------------------------------------------|--|
| Rosemarie Test Reroma                                                                                                    |                                                  |  |
| Select a different user                                                                                                    |                                                  |  |
| Type of account                                                                                                    |                                                  |  |
| Employers                                                                                                    | ÷ب                                               |  |
| Online account for                                                                                                    |                                                  |  |
| ONLINE VIDEO ACCOUNT - 123456789                                                                                                    | ~                                                |  |
| If you do not see the desired account in this list, you<br>user access to the account first.<br>Which online tools would you like to make ava                       | u may need to grant the<br>nilable to this user? |  |
| If you would like to completely remove a user's acc                                                                                                    | ess to a specific online<br>er's access.         |  |
| account, please go to <b>Remove my or another us</b>                                                                                                    |                                                  |  |
| account, please go to <b>Remove my or another us</b>                                                                                                    |                                                  |  |
| account, please go to <b>Remove my or another us</b><br>Calculate experience rating<br>Certificate of recognition                                                   |                                                  |  |
| <ul> <li>account, please go to Remove my or another use</li> <li>Calculate experience rating</li> <li>Certificate of recognition</li> <li>Make a payment</li> </ul> |                                                  |  |

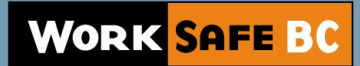

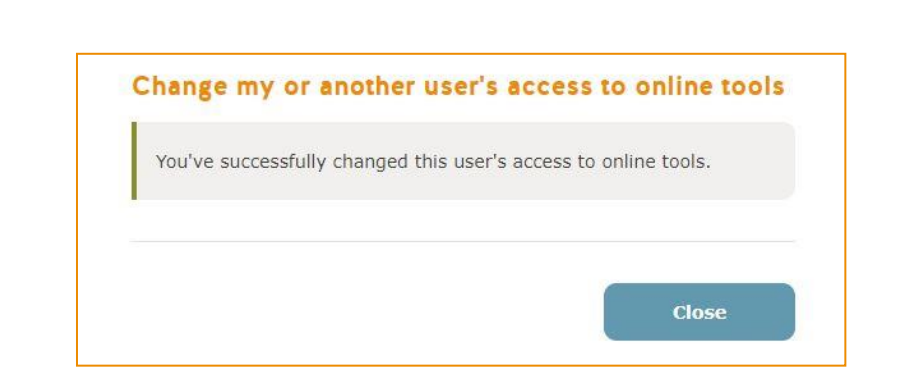

Note: If you are the access administrator for more than one online account, make sure you select the correct **Service Category** and **Name/Firm** when granting online services.

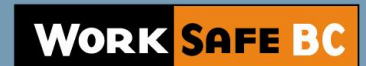